# TunePat ParamountPlus Video Downloader for Windows User Manual

## Overview

- Introduction
- Key Features
- System Requirements

# Purchase & Registration

- Purchase TunePat ParamountPlus
   Video Downloader
- Register TunePat ParamountPlus
  - Video Downloader

# Installation & Interface

Installation

Main Interface

• Menu

## Tutorials

- Log into Paramount+ Account
- Customize the Output Settings
- Search for Paramount+ Videos
- Select Audio Track and Subtitle
- Download Paramount+ Videos
- Check Download History

# **Technical Supports**

- Support
- Contact

### Overview

- Introduction
- Key Features
- System Requirements

#### Introduction

Thanks for using TunePat ParamountPlus Video Downloader for Windows!

<u>TunePat ParamountPlus Video Downloader for Windows</u> is a trustworthy video downloader that can download any movies or TV shows from Paramount Plus. TunePat ParamountPlus Video Downloader can directly download videos from the web player without installing the Paramount Plus app and save the downloaded files in MP4 or MKV format on any device. Furthermore, it can download multilingual audio tracks and subtitles, as well as save Paramount+ videos in High, Medium, or Low quality, depending on your needs.

TunePat ParamountPlus Video Downloader works well with Windows 7/8/8.1/10/11 and has a simple and user-friendly interface. TunePat, which has a built-in Paramount Plus web player, allows you to quickly find the needed titles by browsing the library. The program's fast download speed is another highlight, and the "batch download" allows you to download all episodes of a TV season with one click.

#### **Key Features**

- Download Paramount+ movies and shows in fully 1080p.
- Support downloading the HD quality videos.
- Keep multilingual audio tracks (including 5.1 audio) and subtitles.
- Download Paramount+ video in MP4/MKV format.
- Download Paramount+ video at fast speed.
- Browse and find Paramount+ video with the embedded web player.
- Free technical support and software upgrades.
- No need to install the Paramount+ app.

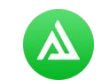

#### System Requirements

- Windows 7, 8, 8.1, 10, 11 (32 bits or 64bits);
- 1GHz processor or above;
- 512 megabytes (MB) or higher of RAM;
- 1GB of available hard-disk space or higher;
- 1024\*768 resolution display or higher Monitor.

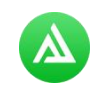

### Purchase & Registration

- Purchase TunePat ParamountPlus Video Downloader
- Register TunePat ParamountPlus Video Downloader

#### Purchase TunePat ParamountPlus Video Downloader for Windows

**Tips:** To buy a license key for TunePat ParamountPlus Video Downloader for Windows, click Here.

#### 1. Why should I buy TunePat ParamountPlus Video Downloader for Windows?

The trial version of TunePat ParamountPlus Video Downloader enables users to download only the first 5 minutes of each video. After you purchase the product, you will get the Register Email and Register Code to unlock the limitations so that you can download the whole content of your favorite Paramount+ videos.

#### 2. What Benefits do we have after Registration?

- Unlimited use during the subscription period without any function restrictions.
- FREE upgrades to the latest versions of the same product.
- FREE technical support.

#### Register TunePat ParamountPlus Video Downloader for Windows

**Step 1**: Start TunePat ParamountPlus Video Downloader on your Windows PC, click the **Menu** button at the upper right corner of the interface and choose "**Register**" in the drop-down menu. Likewise, you can activate the registration window by directly clicking on the key icon.

# Tutorial of TunePat ParamountPlus Video Downloader for Windows

| DeramountPlus Downloader         | 🛓 Download                        | C Library                                   | <b>*⊘</b> ⊚ ≡  | - 🗆 × |
|----------------------------------|-----------------------------------|---------------------------------------------|----------------|-------|
| C C https://www.paramountplus.co | m/                                |                                             |                |       |
| UNITED THE OFTER GET 67% OFT     |                                   |                                             | SIGT IN REDEEM |       |
| Registration                     | 1 6 1                             |                                             | ×              |       |
| We adding                        |                                   |                                             |                |       |
| Please ente                      | r the registration information to | upgrade trial version to registered version | L C            |       |
| E-M                              | fait 193                          |                                             |                |       |
| c                                | ode: 🖉                            |                                             | The Util       |       |
|                                  |                                   |                                             |                |       |
| Buy Now                          |                                   | Free Trial Regist                           |                |       |
|                                  |                                   |                                             |                |       |
| Pre-                             |                                   |                                             |                |       |
| AND DARES                        |                                   |                                             |                |       |
| GET T<br>Garamount +             |                                   |                                             |                |       |

Step2: Copy and paste your **Registration Email** and **Code** you received into the registration popup window, then click **"Register"** button.

**Step3**: Once the Registration process is finished, the limitations of the trial version will be all removed.

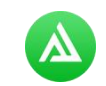

Tips:

1. Make sure your computer is well-connected with the Internet.

2. We suggest you should just copy & paste the registration information into the popup dialog.

3. Make sure both Registration Email and Registration key are provided by our company after purchasing. If you have not paid, please click "**Buy Now**" to get a license.

4. Please make sure Registration Email and Registration key you entered are both complete and correct, otherwise an error message will pop up as below:

|   |         | Please enter your new license, or buy a new one. |  |
|---|---------|--------------------------------------------------|--|
| 1 | E-Mail: |                                                  |  |
|   | Code:   | P                                                |  |

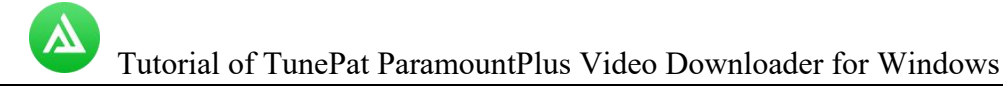

### Installation & Interface

- Installation
- Main Interface
- Menu

#### Installation

To install this product, please refer to the following steps:

1. Download the latest version of TunePat ParamountPlus Video Downloader through Download Center.

2. Double click the "tunepat-paramountplus-video-downloader.exe" file to accomplish a "single-click install".

3. After installing, you can double-click TunePat icon to launch the program.

#### Main Interface

Run TunePat ParamountPlus Video Downloader for Windows, you will see the main interface as below:

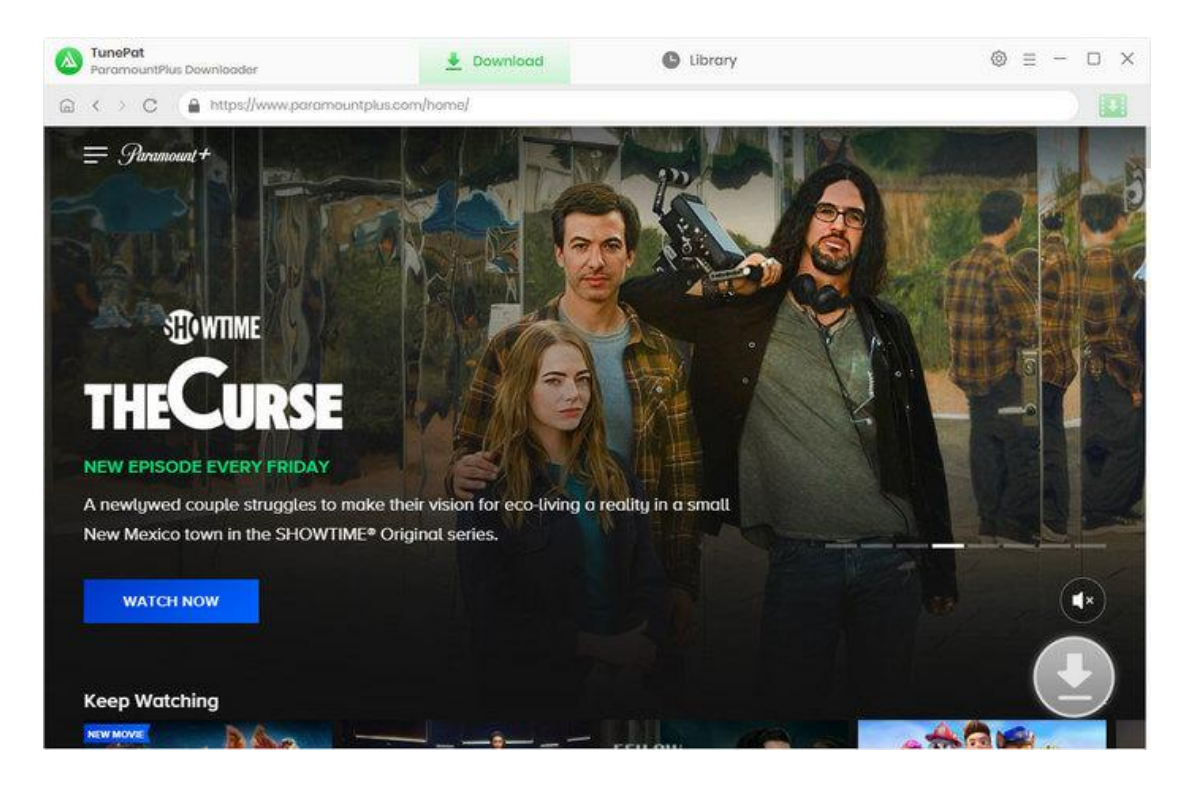

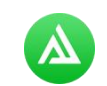

#### Menu

The drop-down list will appear if you click the **Menu** button in the upper right corner of the main interface. You can change the program's language here, check for updates to get the most recent version, and get online help if you have any problems with the program.

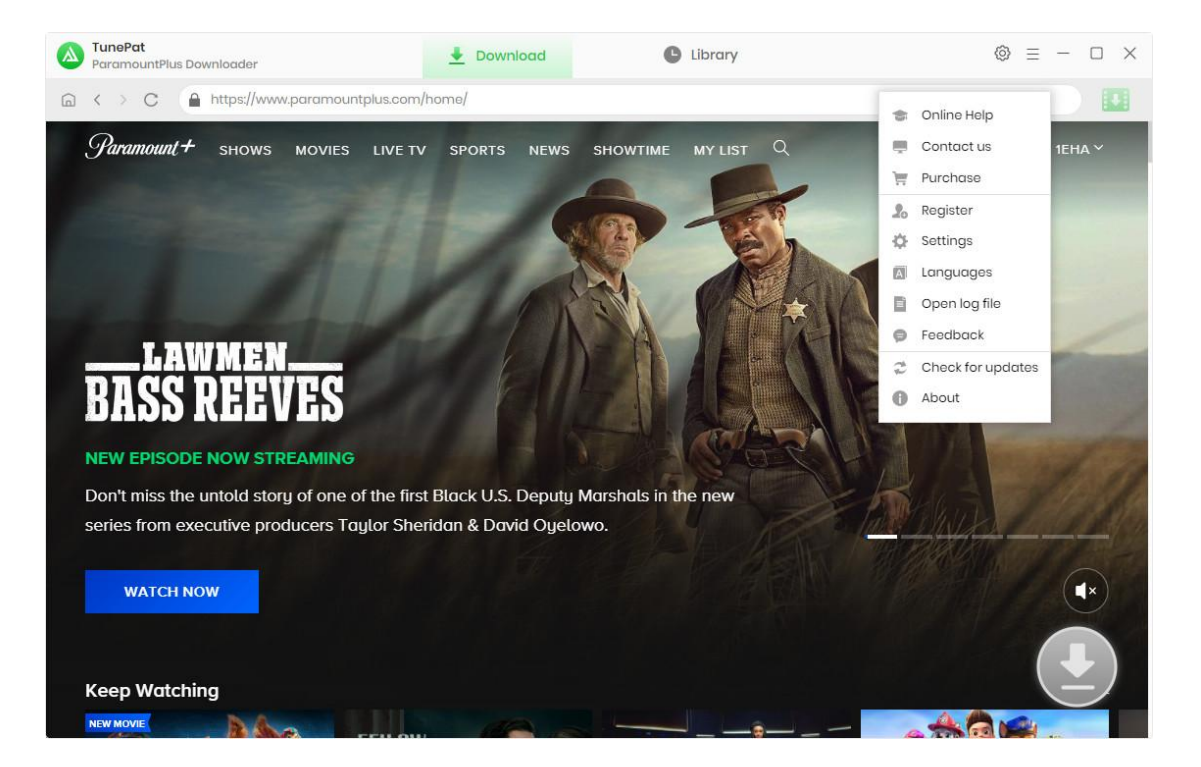

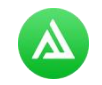

### **Tutorials**

- Log into Paramount+ Account
- Customize the Output Settings
- Search for Paramount+ Videos
- Select Audio Track and Subtitle
- Download Paramount+ Videos
- Check Download History

#### Log into Paramount+ Account

After you run TunePat ParamountPlus Video Downloader, you will see the embedded Paramount Plus web player. Follow the instructions to log in with your Paramount+ account.

| TunoPat<br>ParamountPlus Downloader | 🛓 Download                    | C Library                    | © ≡ - □ ×           |
|-------------------------------------|-------------------------------|------------------------------|---------------------|
| G ← > C                             | nountplus.com/account/signin/ |                              |                     |
| Paramount +                         |                               |                              | SIGN UP             |
|                                     | Sign In                       |                              |                     |
|                                     |                               |                              |                     |
|                                     | Email                         |                              |                     |
|                                     | Password                      | õ                            | 1                   |
|                                     | CON                           | ITINUE                       |                     |
|                                     | Forgot                        | password?                    |                     |
|                                     |                               | - Select Sectors             |                     |
| Subscription                        | Paramount+ © 2023 Par         | amount. All Rights Reserved. | Anti-Bids Statement |
|                                     |                               |                              |                     |

#### Customize the Output Settings

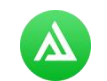

To choose the output settings, click the **Setting** button in the upper right corner of the interface, which includes the video format (MP4 or MKV), video quality (High, Medium, and Low), audio track and subtitle languages, and so on.

| C C Antten Settings     |                    |                                                                 |                         | an an that the                  | *               |        |
|-------------------------|--------------------|-----------------------------------------------------------------|-------------------------|---------------------------------|-----------------|--------|
| = Puramount+            | Download Sc        | ottings                                                         |                         | Advanced                        | L.              |        |
|                         | Video Format:      | MP4                                                             | ×                       |                                 |                 | 1      |
| and a second            | Video Quality:     | High                                                            | ×                       |                                 |                 | 1      |
| LAWM                    | Audio Language:    | English                                                         | 8                       |                                 |                 |        |
| BASS RE                 |                    | <ul> <li>Save AD (Audio D</li> <li>Save 5.1 surround</li> </ul> | oscription<br>audio tra | n) if available<br>tick, if any |                 |        |
| NEW EPISODE EVE         | Subtitle Longuage: | English                                                         | ×                       | Ð                               |                 | - Star |
| series from executiv    | Save Subtitle as:  | Internal subtities                                              | v                       |                                 |                 | 1      |
| WATCH NOW Output Folder |                    | D:\Video\TunePat Pa                                             | aramounti               | Plus VD                         | ***             |        |
|                         |                    | Put the computer                                                | r to sloop              | after finishing t               | ne download que |        |
| Keep Watching           |                    |                                                                 |                         |                                 |                 | -      |

#### Search for Paramount+ Videos

Browse the Paramount+ library and navigate to your target video. Open it and click on the green down arrow icon to let TunePat read and list the related videos on a popup.

#### Tutorial of TunePat ParamountPlus Video Downloader for Windows

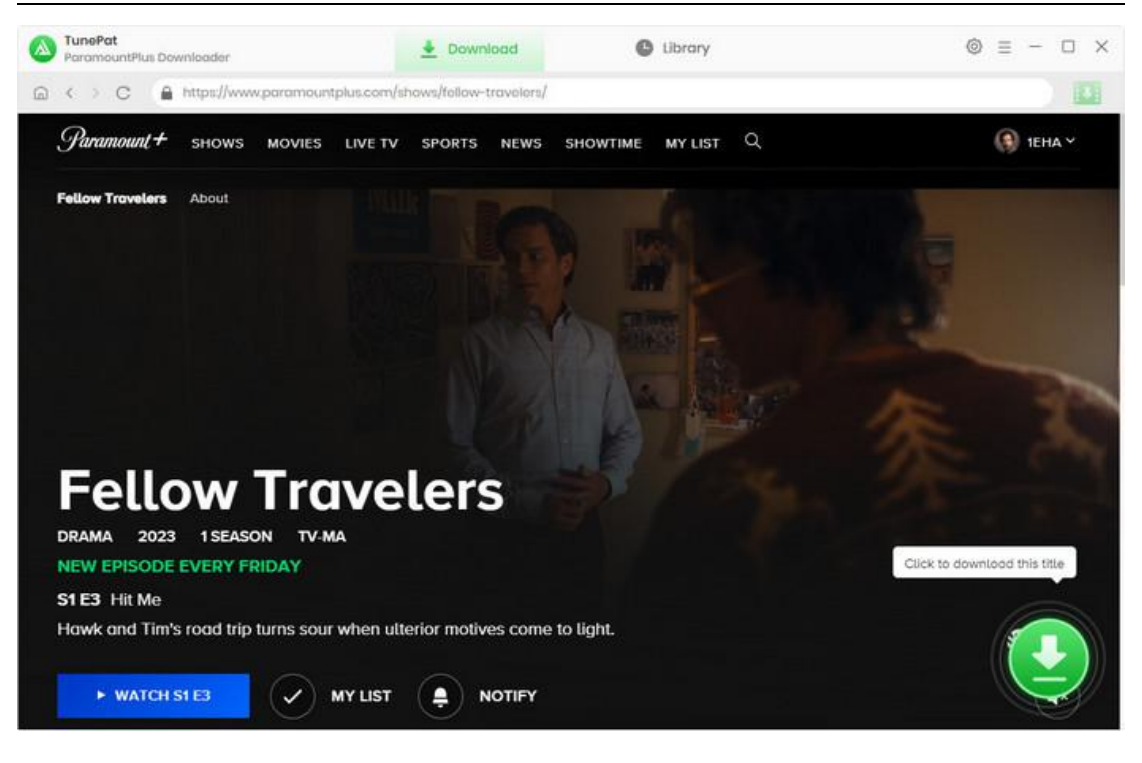

#### Select Audio Track and Subtitle

You can change the video quality in the **Advanced Download** settings window based on the bitrate and file size of the videos, audio tracks, and subtitle files.

| ParamountPlus Downloader           | 👲 Down                        | Noad 🕒 Libr           | ary             | ⊚ ≡ - □ ×      |
|------------------------------------|-------------------------------|-----------------------|-----------------|----------------|
|                                    | ramount plus com/shows/fellow | travoluni/            |                 |                |
| Paramount + sr                     | Fellow Travele                | rs - You're Wonderful |                 | () ТЕНА У      |
| Fellow Travelers Ab                | You're Wondorfu<br>Video      | al<br>Audio           | Subtitles       |                |
|                                    | Quality                       | Bitrate               | Original Size   |                |
|                                    | 240P                          | 146K                  | 65.7 MB         | S. Station St. |
|                                    | 360P                          | 480K                  | 215.0 MB        |                |
| 0                                  | 480P                          | 961K                  | 430.2 MB        | - ANTER        |
| 0                                  | 480P                          | 1878K                 | 840.6 MB        |                |
| Eallon 0                           | 480P                          | 2585K                 | 1) GB           |                |
| rellov .                           | 720P                          | 3670K                 | 16 GB           |                |
| DRAMA 2023 1                       | 1080P                         | 5499K                 | 2.4 GB          |                |
| S1 E3 Hit Me<br>Hawk and Tim's roc | ad as: Video 🗸 🗸              |                       | Download Cancol |                |
| ► WATCH 51 E3                      |                               | NOTIFY                |                 | STOWTIME       |

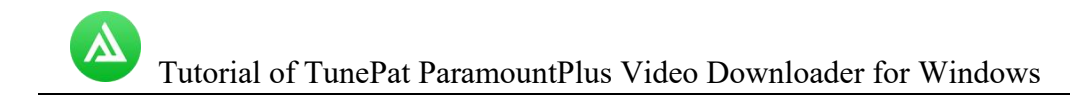

If you are downloading TV shows, you will see the popup gives you the option to pick specific episodes. Then click **Advanced Download** button on the bottom left corner to open the above window.

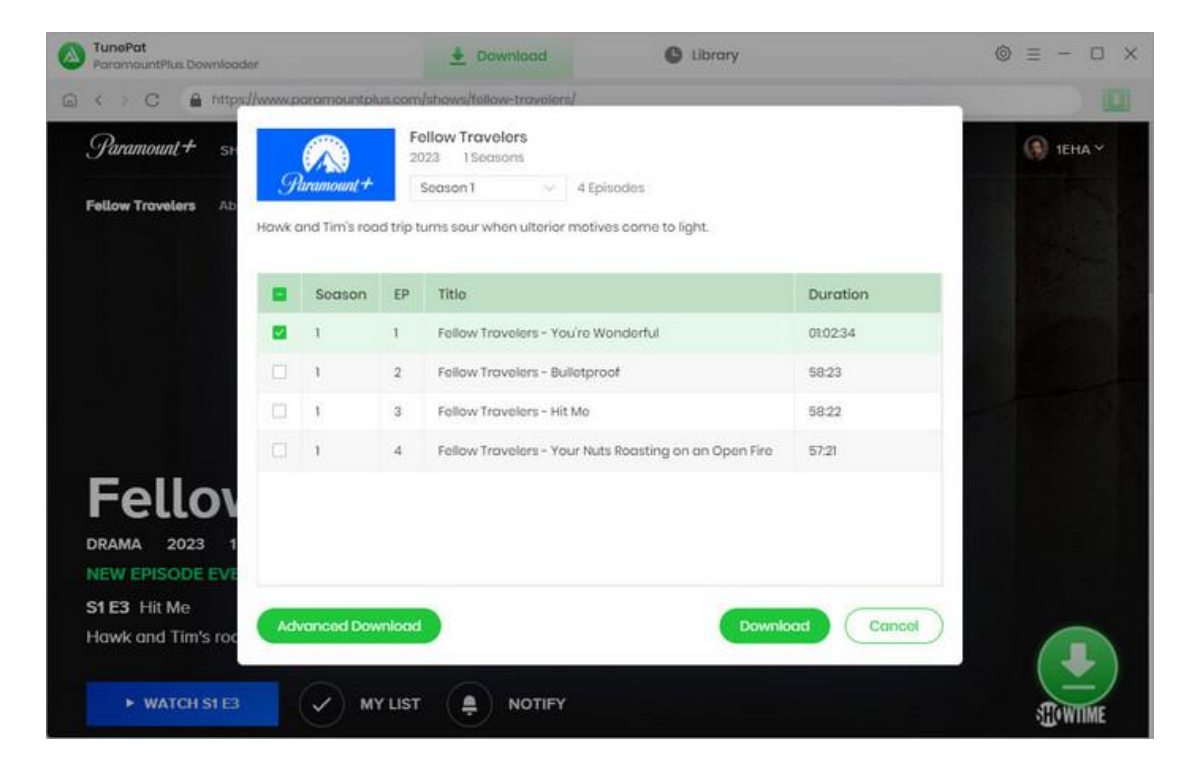

#### **Download Paramount+ Videos**

Click the **Download** button and TunePat will start the video-downloading. On the right-hand side of the screen, the downloading process will be listed. In the case of having multiple videos to download, simply repeat the previous adding action to add more target videos to the download list.

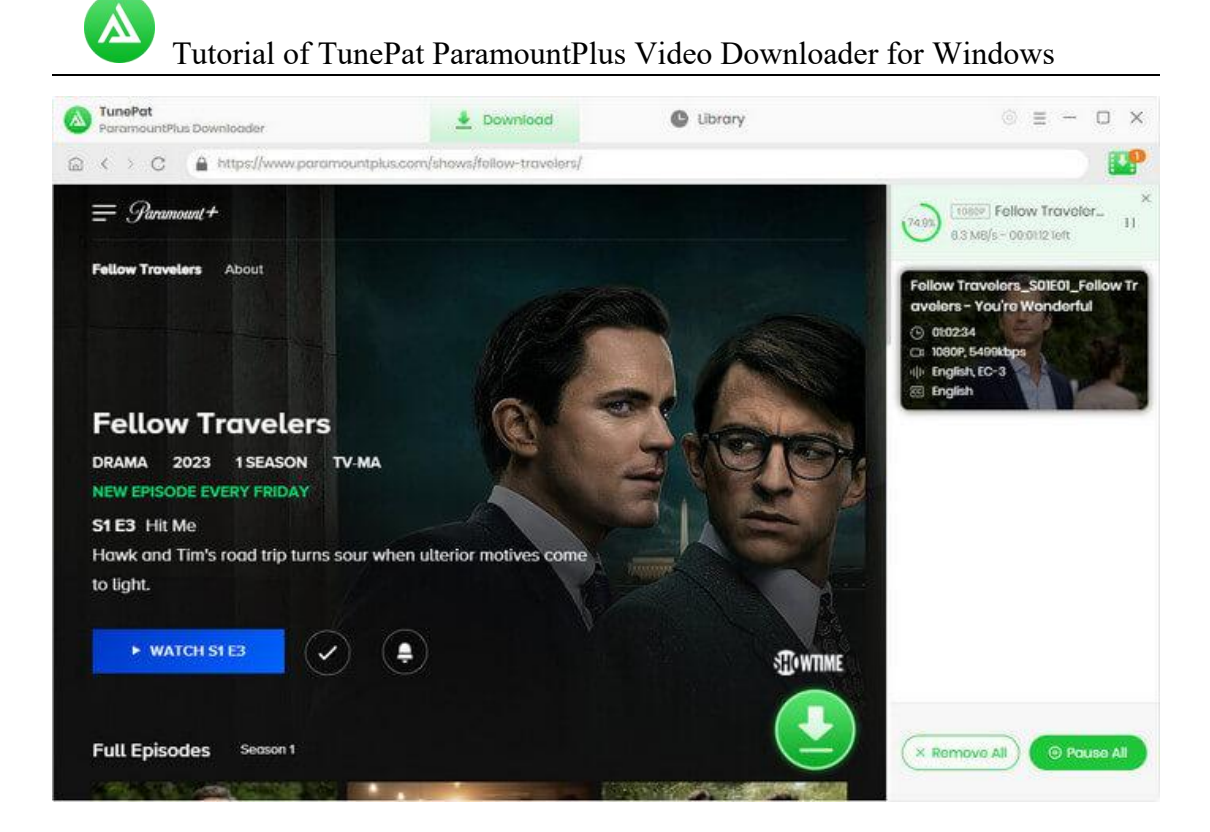

#### **Check Download History**

After downloading, go to the **Library** tab to view the download history. Clicking on the file icon will open the output folder and you can check the downloaded video files.

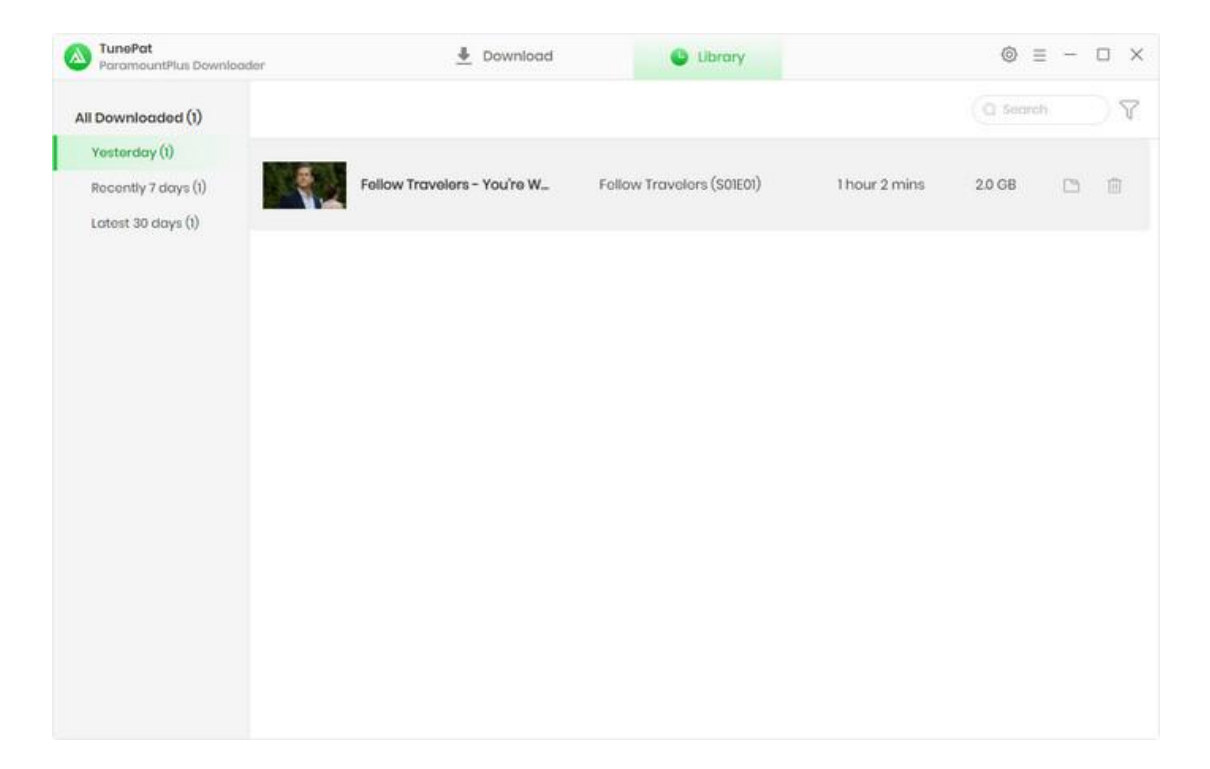

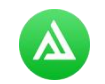

### **Technical Supports**

- Support
- Contact

#### Support

For more information, please visit TunePat's Official Website!

Homepage: <a href="https://www.tunepat-video.com/">https://www.tunepat-video.com/</a>

Product Page: https://www.tunepat-video.com/paramountplus-video-downloader.html

If you meet any problem, you may help yourself with TunePat FAQ!

FAQS Page: https://www.tunepat-video.com/support/faq-paramountplus-video-downloader.html

Support Page: https://www.tunepat-video.com/paramountplus-video-downloader/online-help.html

#### Contact

If you meet any problem when using our products, please feel free to contact TunePat technical support team for further assistance. Technical support inquiry, suggestion, feedback, proposal, compliments, or even criticism, are all welcome.

We are always strive to serve you with prompt and useful email support. From Monday to Sunday, we will answer your emails within 48 hours. Please allow time lag due to different time zones.

Support Email: <a href="mailto:support@tunepat.com">support@tunepat.com</a>